# 2020-21 के लिए आवेदन फार्म भरने के लिए जानकारी हेतु दिशा-निर्देश

- विभिन्न पाठ्यक्रमों/कार्यक्रमों (स्नातक/स्नातकोत्तर/प्रमाणपत्र/ डिप्लोमा एवं पीएचडी कार्यक्रम) में प्रवेश के लिए ऑनलाइन फॉर्म विश्वविद्यालय के वेबसाइट पर उपलब्ध है। प्रवेश के लिए कोई ऑफ़लाइन फॉर्म नहीं है।
- 2) आवेदन करने के लिए इच्छुक आवेदकों को विश्वविद्यालय के वेबसाइट <u>https://mgahvadmission.samarth.edu.in</u> के प्रवेश पोर्टल पर जाना होगा।
- 3) प्रवेश पोर्टल पर जाकर ऑनलाइन पंजीकरण करके चरणबद्ध तरीके से आवेदन भरना है।
- 4) अभ्यर्थियों को समय सीमा से पहले ऑनलाइन फॉर्म पूरा करना होगा।
- 5) प्रवेश के लिए विश्वविद्यालय की वेबसाइट पर अभ्यर्थी द्वारा ऑनलाइन आवेदन प्रपत्र पूर्ण रूप से भरा जाना है। एक-से-अधिक पाठ्यक्रमों में आवेदन करने पर प्रत्येक पाठ्यक्रम के लिए अलग आवेदन प्रपत्र एवं शुल्क जमा करना होगा। स्नातक/स्नातकोत्तर/ पी.जी. डिप्लोमा/डिप्लोमा/सर्टिफिकेट पाठ्यक्रमों के लिए अनारक्षित श्रेणी/अन्य पिछड़ा वर्ग/ई.डब्ल्यू.एस. के अभ्यर्थियों को रु.300/- तथा अनुसूचित जाति/अनुसूचित जनजाति/दिव्यांग श्रेणियों के अभ्यर्थियों को रु.200/- का आवेदन शुल्क जमा करना होगा। पी-एच.डी./एम.एड./एम.बी.ए./ एम.टेक./बी.एड. में आवेदन करने के लिए अनारक्षित श्रेणी/अन्य पिछड़ा वर्ग/ई.डब्ल्यू.एस. के अभ्यर्थियों को रु.500/- तथा अनुसूचित जाति/अनुसूचित जनजाति/दिव्यांग श्रेणियों क रु.300/- का आवेदन शुल्क जमा करना होगा।

अनुसूचित जाति/अनुसूचित जनजाति/ओबीसी (नॉन-क्रीमी लेयर)/ ई.डब्ल्यू.एस./दिव्यांग/पूर्वोत्तर राज्य के विद्यार्थी/जम्मू एवं कश्मीर से विस्थापित/सेना के सेवानिवृत्त कर्मियों के बच्चों को विश्वविद्यालय अनुदान आयोग और केंद्र सरकार के नियमानुसार आरक्षण दिया जाएगा। शुल्क का भुगतान क्रेडिट कार्ड/डेबिट कार्ड/नेटबैंकिंग/यू.पी.आई. के माध्यम से भुगतान गेटवे में किया जाना है।

- 6) आवेदक से एक ही पंजीकृत ईमेल के माध्यम से एक से अधिक प्रोग्राम/कोर्स में आवेदन भर सकता है।
- 7) दर्ज नाम शैक्षणिक प्रमाणपत्र में बताए गए नाम के साथ बिल्कुल एक-समान होना चाहिए।
- पोर्टल पर पंजीकृत उम्मीदवार की ई-मेल आईडी, मोबाइल का उपयोग प्रवेश-संबंधी सूचनाओं को संप्रेषित करने के उद्देश्य से किया जाएगा।
- 9) फॉर्म में कोई भी क्षेत्र खाली नहीं छोड़ा जाना चाहिए। प्रस्तुत प्रपत्र को सभी प्रकार से पूर्ण होना चाहिए और अपूर्ण होने पर इसे अस्वीकार कर दिया जाएगा। यदि कोई भी फ़ील्ड आपके लिए लागू नहीं होती है, तो उस विशेष फ़ील्ड में NOT APPLICABLE दर्ज करें।
- 10) आवेदक के पास दस्तावेज़ को संपादित करने और सहेजने का एक विकल्प है। फॉर्म ध्यानपूर्वक भरें और इसे जांच लें, क्योंकि एक बार आवेदन शुल्क का भुगतान करने के बाद, कोई और संपादन संभव नहीं है।
- 11) यदि आवेदक आवेदन शुल्क जमा करने के बाद अपने आवेदन पत्र में कोई गलती पाता है, तो उसे सुधार करने के लिए ई-मेल द्वारा admissionmgahv@gmail.com पर ईमेल करना होगा। आवेदक के अनुरोध पर आवश्यक होने पर विचार किया जाएगा। परिवर्तनों को स्वीकार या अस्वीकार करने का निर्णय केवल प्रवेश समिति के पास है।
- 12) यदि मूल शैक्षणिक प्रमाणपत्र में नाम <mark>फॉर्म पर भरे गए नाम से अलग</mark> होता है, तो आवेदक को अधिकृत सरकारी निकाय से प्रमाण-पत्र प्राप्त करना आवश्यक है।
- 13) पासपोर्ट साइज का नवीन फोटो व हस्ताक्षर की डिजिटल इमेज कॉपी तैयार रखें। यह छह महीने के भीतर लिया गया नवीन फोटो होना चाहिए।
- 14) संबंधित अंकपत्र अपलोड के लिए सभी आवश्यक दस्तावेज (डिजिटल इमेज) तैयार रखें।
- 15) आवेदन शुल्क/फीस के सफल भुगतान के बाद, फॉर्म का पीडीएफ/प्रिंट-आउट ले लें।
- 16) फॉर्म में यदि लाल स्टार\* प्रदर्शित इन्ट्री फिल्ड है (इन्ट्री के खाने के पास \* इंगित है) तो उसे भरना अनिवार्य/Mandatory है।

# प्रवेश 2020-21 आवेदन पत्र भरने की प्रक्रिया पूर्ण करें

<mark>चरण I:</mark> "नवीन पंजीकरण⁄नया रजिस्ट्रेशन पर क्लिक करें।

- 1. इसमें मांगी गई जानकारी- आवेदक का नाम, ईमेल, मोबाइल नंबर, तथा पासवर्ड (लॉगइन करते समय उपयोग करें) एवं संकेत कोड/Captcha भरकर पंजीकरण करें।
- पंजीकरण सफल होने के लिए पंजीकृत ईमेल आई.डी. पर जाकर वहां से ओटीपी प्राप्त करके इसे भरकर सत्यापित करें।
- 3. उपयोगकर्ता लॉग-इन पर क्लिक करें।

<mark>चरण II:</mark> "पंजीकृत उपयोगकर्ता लॉगिन" चरण I को पूरा करने के बाद, आवेदक प्रवेश पोर्टल पर लॉग-इन कर सकते हैं।

"पंजीकृत उपयोगकर्ता लॉगिन" अनुभाग में, आवेदक पंजीकृत ईमेल आईडी और पासवर्ड (पंजीकरण के समय बनाया गया पासवर्ड) डालें, जो कि आवेदक चरण #I के "नए उपयोगकर्ता साइनअप" के दौरान बनाया गया है। इसी लॉगिन आई.डी. का उपयोग आवेदक द्वारा हर बार किया जाएगा

| पंजीकृत उपयोगकर्ता लॉग-इन / Registered User Login                          |  |  |  |  |  |  |  |
|----------------------------------------------------------------------------|--|--|--|--|--|--|--|
| पंजीकृत ईमेल/ Registered Email *                                           |  |  |  |  |  |  |  |
| Enter Registered Email                                                     |  |  |  |  |  |  |  |
| पासवर्ड/ Password *                                                        |  |  |  |  |  |  |  |
| Password                                                                   |  |  |  |  |  |  |  |
| संकेत-कोड सत्यापन / Captcha Verification<br>तो० गौरा ग्रिप्र Type the text |  |  |  |  |  |  |  |
| •टेक्स्ट बदलने के लिए उस-पर क्लिक करें / Click on the text to change       |  |  |  |  |  |  |  |
| लॉगइन करें/ Login                                                          |  |  |  |  |  |  |  |

### <mark>चरण III:</mark> प्रपत्र के विभिन्न भाग हैं :

Personal अनुभाग I: व्यक्तिगत विवरण : आवेदक पूछे गए सभी व्यक्तिगत जानकारी को भरना सुनिश्चित करें। Other अन्य विवरण II : इसमें भाषा की दक्षता संबंधी जानकारी भरें। Upload अपलोड III : इसमें पासपोर्ट साईज फोटो तथा हस्ताक्षर इमेज अपलोड करना है।

सभी व्यक्तिगत जानकारी भरने के बाद Declaration/घोषणा के चेकबॉक्स पर क्लिक कर, सबमिट बटन पर क्लिक करें।

### <mark>चरण IV:</mark> पाठ्यक्रम/कार्यक्रम जिसमें आवेदन करना चाहते हैं उसे चयन करें।

| पाठ्यक्रम/कार्यक्रम चयन /<br>Course/Programme Selection<br>1 | व्यक्तिगत विवरण / Personal<br>Details 2 | अकादमिक विवरण / Academic<br>Details <b>9</b> | नेट / समकक्ष विवरण /<br>NET/Equivalent Details 🕚 | अन्य विवरण / Other Details 🜖 | अपलोड्स / Uploads 🚺 | अवलोकन / Preview 긴 | भुगतान / Payments 🔒 |
|--------------------------------------------------------------|-----------------------------------------|----------------------------------------------|--------------------------------------------------|------------------------------|---------------------|--------------------|---------------------|
| Select the Programme you war                                 | nt to apply / Select the Programm       | e you want to apply                          |                                                  |                              |                     |                    |                     |
| पाठ्यक्रम/कार्यक्रम स्तर / Course/Program                    | nme Level                               |                                              |                                                  |                              |                     |                    |                     |
| Select                                                       |                                         |                                              |                                                  |                              |                     |                    | *                   |
| पाठ्यक्रम/कार्यक्रम / Course/Programme                       | *                                       |                                              |                                                  |                              |                     |                    |                     |
|                                                              |                                         |                                              |                                                  |                              |                     |                    | v                   |
| अध्ययन केंद्र / Study Centre *                               |                                         |                                              |                                                  |                              |                     |                    |                     |
| Select                                                       |                                         |                                              |                                                  |                              |                     |                    | ~                   |
| अध्ययम केंद्र / Study Centre cannot be bl                    | lank.                                   |                                              |                                                  |                              |                     |                    |                     |
|                                                              |                                         |                                              |                                                  |                              |                     |                    |                     |

#### मुख पृष्ठ पर चलें / Home

अगला / Next

- 井 पाठ्यक्रम/कार्यक्रम स्तर में सर्टिफिकेट/डिप्लोमा/पीजी डिप्लोमा/बैचलर/पीजी/पी-एच.डी में से चयनित करें।
- 井 पाठ्यक्रम/कार्यक्रम में पाठ्यक्रम चयन करें।
- 井 अध्ययन केंद्र में अध्ययन केंद्र चयन करें (विषयानुसार उपलब्धता के अनुसार कृपया विवरणिका देंखें)
- 井 कुछ पाठ्यक्रम में लिखित परीक्षा सुनिश्चित है, अत: उसमें परीक्षा केंद्र चुनने का विकल्प उपलब्ध है। आवेदनकर्ता सुविधानुसार चुनें।
- 📥 अगले भाग में संबंधित प्रोग्राम के लिए सभी अकादमिक विवरण भरें।
- 📕 आवेदक के पास नेट संबंधित जानकारी न होने पर उस भाग में इन्ट्री न करें बल्कि स्किप/Skip बटन पर क्लिक करें।
- 井 अपलोड्स अनुभाग में भरे गए सभी शैक्षणिक विवरणों के अंकपत्र (सर्टिफिकेट ना लगाएं) अपलोड करें।
- 📥 भरे गए सभी विवरणों का पुन: सावधानीपूर्वक अवलोकन करें।
- 井 किसी त्रुटि को या भरी गई जानकारी को सुधार हेतु <mark>अपडेट/Update</mark> बटन क्लिक करें।

| पाठ्यक्रम/कार्यक्रम चयन / व्यक्तिगत विवरण / Personal Details अकावमिक विवरण / Academic अन्य विवरण / Other Details<br>Programme Selection 1 2 Details 3                                                                                                    | अपलोड्स / Uploads 🜖 अ       | ावलोकन / Preview 💰 | भुगतान / Payments 7 |  |  |  |  |  |
|----------------------------------------------------------------------------------------------------|-----------------------------|--------------------|---------------------|--|--|--|--|--|
| Verify Details                                                                                                    |                             |                    |                     |  |  |  |  |  |
| आवेदनकर्ता का परा नाम                                                                                                    | Manoi Kumar                 |                    |                     |  |  |  |  |  |
| ۲. The second second second second second second second second second second second second second second second                                                                                                    | General                     |                    |                     |  |  |  |  |  |
| n "li                                                                                                    | Mat Applicable              |                    |                     |  |  |  |  |  |
| PwD Category                                                                                                    |                             |                    |                     |  |  |  |  |  |
| पाठ्यक्रम                                                                                                    | B.A. / (बा.ए.)              |                    |                     |  |  |  |  |  |
| भुगतान के लिए देय राशि                                                                                                    | 300                         |                    |                     |  |  |  |  |  |
| VERIFY THE DETAILS BY CLICKING ON THE <u>CHECKBOXES</u> Verify The Details BY CLICKING ON THE <u>CHECKBOXES</u> My Name is <u>MANOJ KUMAR</u> as per the XIIth Marksheet.  My Date of Birth is <u>10-December-1972</u> as per the Xth Marksheet.  My Category is <u>General</u> .  My Gender is <u>Male</u> .  My Mother name is <u>Indu Bala</u> . |                             |                    |                     |  |  |  |  |  |
| Father's / Guardian's Name Late Jagdish Mandal.                                                                                                    |                             |                    |                     |  |  |  |  |  |
| Wy address for correspondence is correct, which is <u>Dept. of Exam, Gandhi Hills, Wardha, Maharashtra -442001, India</u>                                                                                                    |                             |                    |                     |  |  |  |  |  |
| I have rechecked all the information in the application form besides.                                                                                                    |                             |                    |                     |  |  |  |  |  |
| I have read all the guidelines in the Information Bulletin.                                                                                                    |                             |                    |                     |  |  |  |  |  |
| Home (Pay Later)                                                                                                    | Payment Gateway GATEWAY - 1 |                    |                     |  |  |  |  |  |
| गभी वेगिष्टिकेशन विवाणों पा चेक को आके बाद गोरेंगोर गेरवे पा क्लिक को                                                                                                    |                             |                    |                     |  |  |  |  |  |

- उपलब्ध पेमेंट/भुगतान माध्यम से कार्यक्रम शुल्क का भुगतान करें। (भुगतान करते समय सुनिश्चित करें कि इंटरनेट सुविधा बाधित न हो)
- यदि भुगतान से संबंधित समस्या आने पर दिए गए टोलफ्री नंबर या ईमेल आई.डी. पर बैंक ट्रांजेक्शन विवरण के साथ अवगत कराएं।
- सफलतापूर्वक भुगतान करने के पश्चात् आवेदन का प्रिंट ले लें।
- ध्यान रखें कि भुगतान के बाद आपके द्वारा भरे गए आवेदन में अब कोई भी संशोधन नहीं हो सकता है। अत: भुगतान से पहले ही संशोधित करना सुनिश्चित कर लें।

नोट : भुगतान के पश्चात् अभ्यर्थी के डैशबोर्ड पर प्रोग्राम संबंधी जानकारी उपलब्ध होगी। एक-से-अधिक विषय में आवेदन के लिए उसी ईमेल आईडी से ही लॉगइन कर पुन: प्रोग्राम चयन कर उपर्युक्त प्रक्रिया अपनाएं।

पाठ्यक्रम संबंधी/सीट संबंधी किसी अन्य जानकारी के लिए विवरणिका 2020-21 देखें एवं वेबसाइट का अवलोकन करें।

Toll free Number/टोल फ्री नंबर : 18002332141 E-mail/ई-मेल: <u>admissionmgahv@gmail.com</u> University Website/विश्वविद्यालय वेबसाइट : <u>http://hindivishwa.org</u> Phone Number/फोन नं.: 07152-251661